## **DevOps Report Manager**

Инструкция по установке программы для Windows

1) Разархивируйте архив перейдите в директорию папки DevOps\_Report\_Manager\_version\_1.0.0\_for\_Windows, запустите программу установки и следуйте инструкциям в программе.

2) Скачайте и установите Java JDK 8 <u>https://www.java.com/en/download/</u>

3) Скачайте и установите Java JDK 11 https://docs.aws.amazon.com/corretto/latest/corretto-11-ug/downloads-list.html